KA01525F/33/JA/02.21

71536711 2021-08-30

# 簡易取扱説明書 Micropilot FMR20 Modbus RS485

非接触マイクロウェーブ式 粉体用

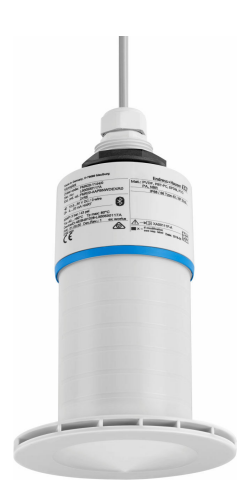

本説明書は簡易説明書であり、

付属の取扱説明書の代わりになるものではありません。 詳細情報については、

取扱説明書およびその他の資料を参照してください。

以下からすべての機器バージョンの資料を入手できます。

- インターネット: www.endress.com/deviceviewer
- スマートフォン/タブレット: Endress+Hauser Operations アプリ

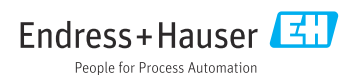

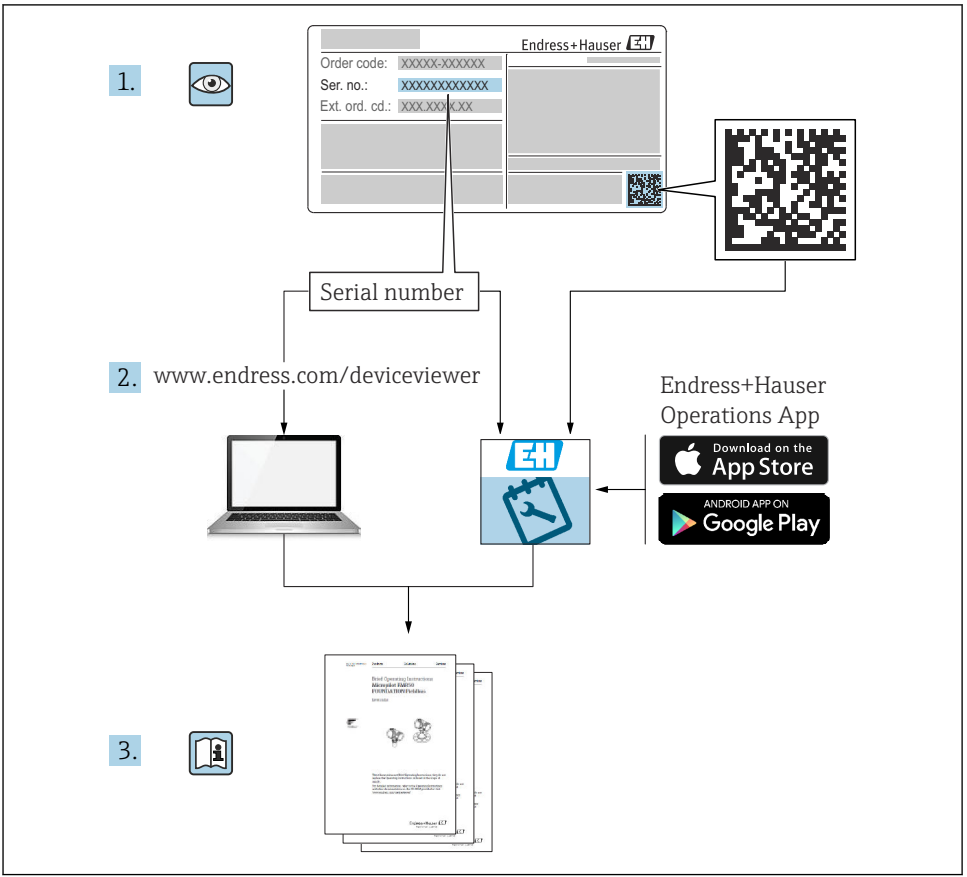

A0023555

# 目次

| 1              | 本説明書について                                                        | 4        |
|----------------|-----------------------------------------------------------------|----------|
| 1.1            | 使用されるシンボル                                                       | 4        |
| 1.2            | 関連資料                                                            | 5        |
| 1.3            | 補足資料                                                            | 5        |
| 1.4            | 登録商標                                                            | 5        |
| 2              | 安全上の其大注音車頂                                                      | 5        |
| 21             | <b>又土上92年4月回中</b>                                               | 5        |
| 2.1            | [[]未具0/安[[]                                                     | . 5      |
| 2.2            | 用 逸<br>举働字令                                                     | 6        |
| 2.4            | 刀齿头王····································                        | 6        |
| 2.5            |                                                                 | . 7      |
| 2.6            | II セキュリティ                                                       | . 7      |
| 2.7            | 機器固有の IT セキュリティ                                                 | 7        |
| 2              | 制只当明                                                            | 0        |
| <b>)</b><br>21 | <b>炎田肌均</b><br>柳口碑命                                             | 0        |
| 5.1            | 爱吅件风                                                            | 8        |
| 4              | 納品内容確認および製品識別表示                                                 | 8        |
| 41             |                                                                 | 8        |
| 4.2            |                                                                 | 9        |
| 4.3            | 111-11-11-12-20<br>製造者所在地                                       | 9        |
| 4.4            | 銘板                                                              | 10       |
| -              | <b>乳</b> 栗                                                      |          |
| 5              |                                                                 | 11       |
| 5.1            | 設置条件                                                            | 12       |
| 5.2            | 設直状況の 唯認                                                        | 24       |
| 6              | 雷気接続                                                            | 25       |
| 6.1            | ケーブルの割当て                                                        | 25       |
| 6.2            | 電源電圧                                                            | 25       |
| 6.3            | 機器の接続                                                           | 26       |
| 6.4            | 接続後の確認                                                          | 28       |
| 7              | <b>堤作性</b>                                                      | 28       |
| 71             | ] <b>ホ</b>   - エー<br>細佐コンナプト                                    | 20       |
| 7.1            | ikirコン(ファー<br>Bluatooth® ワイヤレフ技術を利用した操作                         | 20       |
| 7.3            | Modbus プロトコルを介したリモート操作                                          | 29       |
| _              |                                                                 |          |
| 8              | Modbus フロトコルを介したジステム統合 2                                        | 29       |
| 8.1            | Modbus RS485 情報                                                 | 29       |
| 8.2            | Modbus プロトコルを介した測定変数                                            | 31       |
| 9              | 設定および操作                                                         | 31       |
| 91             | SmartBlue (アプリ) を利用した設定                                         | 31       |
| 9.2            | 操作ソフトウェアを介したレベル測定の設定                                            | 34       |
| 10             | 診眠や トバト ニブリシューニス ハバ                                             | DE       |
| 10 1           | 診園のよび ドラブルンユーティブン                                               | 22       |
| 10.1           | 一 取 エ ソ ー<br>エ ラ ー - SmartDlue                                  | 35<br>25 |
| 10.2           | エノ <sup>-</sup> Sinature 探F ··································· | 36       |
| 10.5           |                                                                 | 50       |

## 1 本説明書について

### 1.1 使用されるシンボル

#### 1.1.1 安全シンボル

#### ▲ 危険

危険な状況を警告するシンボルです。この表示を無視して誤った取り扱いをすると、死亡 したり、大けがをしたりするほか、爆発・火災を引き起こす恐れがあります。

#### ▲ 警告

危険な状況を警告するシンボルです。この表示を無視して誤った取り扱いをすると、死亡、 大けが、爆発、火災の恐れがあります。

#### ▲ 注意

危険な状況を警告するシンボルです。この表示を無視して誤った取り扱いをすると、けが、 物的損害の恐れがあります。

#### 注記

人身傷害につながらない、手順やその他の事象に関する情報を示すシンボルです。

#### 1.1.2 特定情報および図に関するシンボル

#### ✓ 使用可

許可された手順、プロセス、動作

#### ☑ 使用不可

禁止された手順、プロセス、動作

#### 🚹 ヒント

追加情報を示します。

#### 

図参照

►

注意すべき注記または個々のステップ

#### 1., 2., 3.

一連のステップ

#### ┕►

操作・設定の結果

### 1, 2, 3, ...

項目番号

#### **A, B, C, ...** 図

Endress+Hauser

### 1.2 関連資料

以下の資料は、弊社ウェブサイトのダウンロードエリアから入手できます (www.endress.com/downloads)。

- 日梱される関連の技術資料の概要については、次を参照してください。
  - W@M デバイスビューワー (www.endress.com/deviceviewer): 銘板のシリアル番号を入力してください。
    - Endress+Hauser Operations アプリ:銘板のシリアル番号を入力するか、銘板のマトリクスコードをスキャンしてください。

### 1.3 補足資料

#### BA02115F

取扱説明書 FMR20 Modbus 粉体用

#### TI01043K

技術仕様書 RIA15

#### BA01170K

取扱説明書 RIA15

### 1.4 登録商標

#### Modbus®

SCHNEIDER AUTOMATION, INC の登録商標です。

#### **Apple<sup>®</sup>**

Apple、Apple ロゴ、iPhone、iPod touch は、米国その他各国で登録された Apple Inc. の商 標です。App Store は Apple Inc. のサービスマークです。

#### Android®

Android、Google Play、Google Play ロゴは Google Inc. の登録商標です。

#### Bluetooth®

Bluetooth<sup>®</sup>の文字商標とロゴは Bluetooth SIG, Inc. の登録商標であり、Endress+Hauser は 許可を受けてこのマークを使用しています。その他の商標や商品名は、その所有者に帰属 します。

### 2 安全上の基本注意事項

### 2.1 作業員の要件

設置、設定、診断、およびメンテナンスを実施する要員は、以下の要件を満たさなければ なりません。

- ▶ 訓練を受けて、当該任務および作業に関する資格を取得した専門作業員であること。
- ▶ 施設責任者の許可を得ている作業員であること。
- ▶ 各地域/各国の法規を熟知していること。
- ▶ 作業を開始する前に、取扱説明書、補足資料、ならびに証明書(用途に応じて異なります)の説明を読み、内容を理解しておくこと。

- ▶ 本書の説明に従い、基本的な方針に従うこと。
- オペレータ要員は、以下の要件を満たさなければなりません。
- ▶ 施設責任者からその作業に必要な訓練および許可を得ていること。
- ▶ 本書の説明に従うこと。

### 2.2 用途

#### アプリケーションおよび測定物

本書で説明する機器は、粉体の非接触連続レベル測定を目的とするものです。動作周波数 が約26 GHz、最大の電波強度が5.7 mW、平均出力が0.015 mW であることから、密閉さ れた金属容器以外でも使用することが可能です。日本国内においては、密閉された金属容 器でのみ使用してください。密閉容器以外で操作する場合は、機器を「設置」セクション の指示に従って取り付けてください。本機器の操作によって、健康上のリスクがもたらさ れることはありません。

「技術データ」に明記された限界値および取扱説明書やその他の関連文書に記載された条件 を遵守した場合に、計測機器を以下の測定のためのみに使用できます。

- ▶ プロセス変数 (測定値):距離
- ▶ プロセス変数 (計算値):任意の形状の容器の体積または質量

運転時間中、機器が適切な条件下にあるよう、次の点に注意してください。

- ▶ 接液部材質が十分な耐性を発揮する測定物にのみ、本機器を使用してください。
- ▶ 制限値に従ってください(「技術データ」を参照)。

#### 不適切な用途

不適切な、あるいは指定用途以外での使用に起因する損傷については、製造者は責任を負 いません。

不明な場合の確認:

▶ 特殊な測定物および洗浄に使用する媒体については、製造者にお問い合わせください。 Endress+Hauserでは接液部材質の耐食性確認のサポートを提供しますが、保証や責任 は負いかねます。

#### 残存リスク

稼働時のプロセスからの熱伝導および電子機器部内の消費電流により、電子機器部のハウ ジングおよびそこに含まれる部品の温度が 80 ℃ (176 ℃) まで上昇することがあります。 運転中に、センサが測定物の温度に近い温度に達する可能性があります。

表面に接触すると、やけどを負う危険性があります。

▶ 測定物の温度が高い場合は、接触しないように保護対策を講じて、やけどを防止してください。

#### 2.3 労働安全

機器で作業する場合:

▶ 各地域/各国の規定に従って必要な個人用保護具を着用してください。

#### 2.4 操作上の安全性

けがに注意!

▶ 適切な技術的条件下でエラーや不具合がない場合にのみ、機器を操作してください。

▶ 施設作業者には、機器を支障なく操作できるようにする責任があります。

#### 危険場所

危険場所で機器を使用する場合に、要員やプラントが危険にさらされないよう、以下の点 にご注意ください(例:爆発防止、圧力機器安全)。

▶ 注文した機器が危険場所仕様になっているか、銘板を確認してください。

▶ 本書に付随する別冊の補足資料の記載事項にご注意ください。

### 2.5 製品の安全性

本機器は、最新の安全要件に適合するように GEP (Good Engineering Practice) に従って設 計され、テストされて安全に操作できる状態で工場から出荷されます。本機器は一般的な 安全基準および法的要件を満たしています。

#### 2.5.1 CE マーク

本計測システムは、適用される EU 指令の法的必要条件を満たしています。これらの要求 事項は、適用される規格とともに EU 適合宣言に明記されています。

Endress+Hauser は本製品が試験に合格したことを、CE マークの貼付により保証いたします。

#### 2.5.2 EAC 認証

計測システムは EAC ガイドラインの法的要求に準拠しています。関連の「EAC 適合性の宣 言」にリストされていますが、同時に規格に適応しています。

エンドレスハウザーは本製品が試験に合格したことを、EACマークの添付により保証いたします。

### 2.6 IT セキュリティ

Endress+Hauser は、取扱説明書に記載されている条件に従って、機器が設置および使用されている場合のみ保証いたします。本機器には、機器設定が意図せずに変更されることを防止するセキュリティ機構が備えられています。

弊社機器を使用する事業者の定義する IT セキュリティ規格に準拠し、なおかつ機器と機器 のデータ伝送に関する追加的な保護のために策定される IT セキュリティ対策は、機器の使 用者により実行されなければなりません。

#### 2.7 機器固有の IT セキュリティ

#### 2.7.1 Bluetooth<sup>®</sup> ワイヤレス技術を利用したアクセス

#### Bluetooth<sup>®</sup> ワイヤレス技術を介した信号伝送では、フラウンホーファー研究所(AISEC) で試験された暗号化技術が使用されます。

- SmartBlue アプリが搭載されていない場合、Bluetooth® ワイヤレス技術を介して機器を 表示することはできません。
- ■1台のセンサと1台のスマートフォンまたはタブレット端末とのポイント・トゥー・ポ イント接続のみが構築されます。
- Bluetooth® ワイヤレス技術インターフェイスは SmartBlue を使用して無効にできます。

# 3 製品説明

### 3.1 製品構成

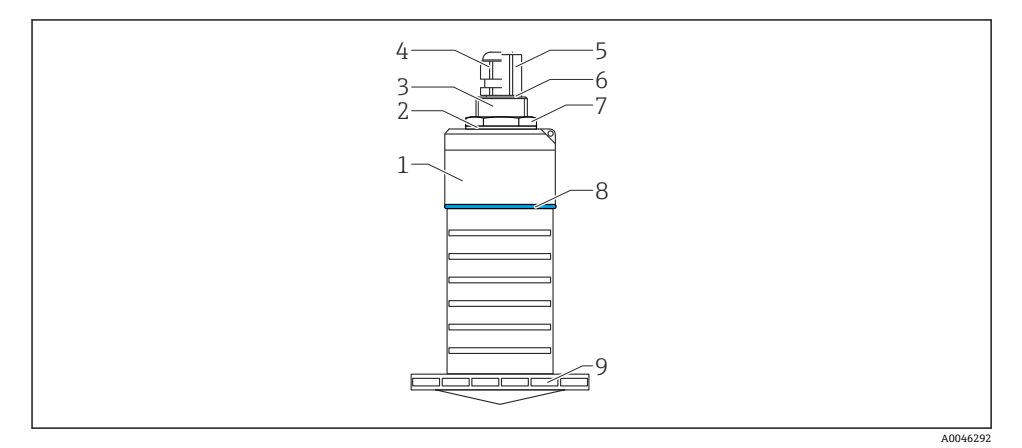

図1 材質の概要

80 mm (3 in) アンテナ

- 1 センサハウジング: PVDF
- 2 シール: EPDM
- 3 背面プロセス接続: PVDF
- 4 ケーブルグランド:PA
- 5 コンジットアダプタ: CuZn ニッケルめっき
- 6 0リング: EPDM
- 7 カウンタナット: PA6.6
- 8 構成リング: PBT-PC
- 9 前面プロセス接続: PVDF

## 4 納品内容確認および製品識別表示

### 4.1 納品内容確認

納品時に、以下の点を確認してください。

- 発送書類のオーダーコードと製品ラベルに記載されたオーダーコードが一致するか?
- 納入品に損傷がないか?
- 銘板のデータと発送書類に記載された注文情報が一致するか?
- 必要に応じて(銘板を参照):安全上の注意事項(XA)が提供されているか?

1つでも条件が満たされていない場合は、弊社営業所もしくは販売代理店にお問い合わせください。

### 4.2 製品識別表示

機器を識別するには以下の方法があります。

- 銘板
- 納品書に記載された拡張オーダーコード (機器仕様コードの明細付き)
- ▶ 銘板のシリアル番号を W@M デバイスビューワーに入力してください (www.endress.com/deviceviewer)。
  - ▶ 機器に関するすべての情報および関連する技術資料の範囲が表示されます。
- ▶ 銘板のシリアル番号を Endress+Hauser Operations アプリに入力するか、または Endress+Hauser Operations アプリを使用して銘板に記載されている 2-D マトリクスコード (QR コード)をスキャンしてください。
  - ➡ 機器に関するすべての情報および関連する技術資料の範囲が表示されます。

### 4.3 製造者所在地

Endress+Hauser SE+Co. KG Hauptstraße 1 79689 Maulburg, Germany 製造場所:銘板を参照してください。

### 4.4 銘板

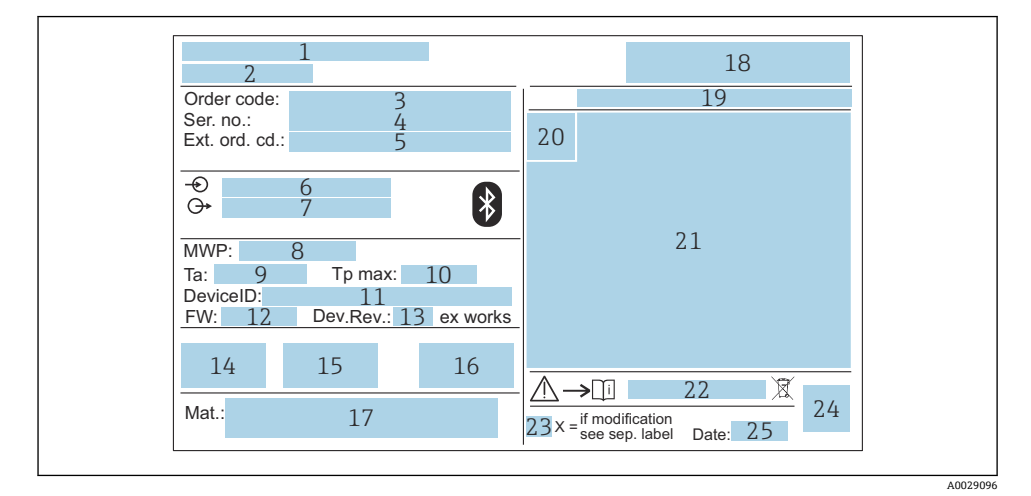

#### 図 2 Micropilot の銘板

- 1 製造者所在地
- 2 機器名
- 3 オーダーコード
- 4 シリアル番号 (Ser. no.)
- 5 拡張オーダーコード (Ext. ord. cd.)
- 6 電源電圧
- 7 信号出力
- 8 プロセス圧力
- 9 許容周囲温度 (T<sub>a</sub>)
- 10 最大プロセス温度
- 11 機器 ID
- 12 ファームウェアバージョン (FW)
- 13 機器リビジョン (Dev.Rev.)
- 14 CE マーク
- 15 機器バージョンに関する追加情報(認証、認定)
- 16 RCM
- **17** 接液部の材質
- 18 ロゴ
- 19 保護等級 (例: IP、NEMA)
- 20 認証シンボル
- 21 認定および認証固有のデータ
- 22 安全上の注意事項 (例:XA、ZD、ZE) の資料番号

- 23 変更マーク
- 24 2-D マトリクスコード (QR コード)
- 25 製造日:年、月
- 拡張オーダーコードは33文字まで銘板に表示することができます。拡張オーダーコードにその他の文字が含まれる場合、これは表示されません。

ただし、完全な拡張オーダーコードは、機器の操作メニューの**拡張オーダーコード1** ~3 パラメータ を使用して表示させることも可能です。

### 5 設置

#### ケーブル輸送用ガードの取外し

背面プロセス接続「FNPT1/2 コンジット」付きの機器の場合、設置前にケーブル保護プラ グを取り外す必要があります。

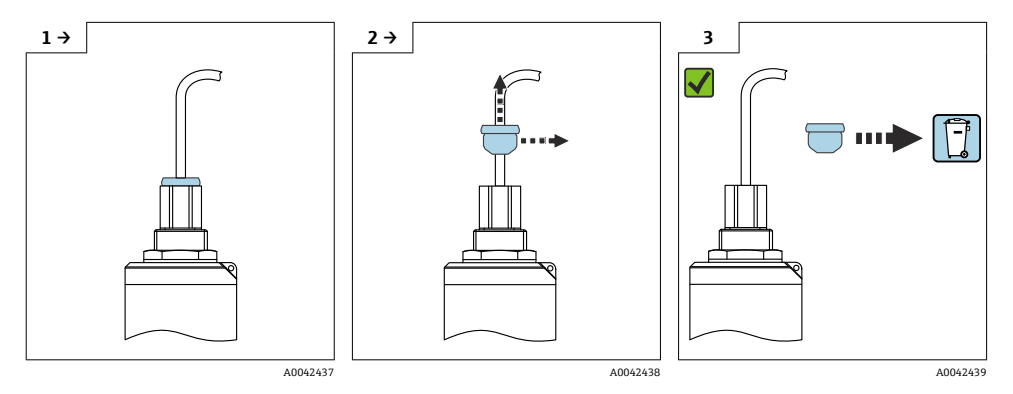

### 5.1 設置条件

5.1.1 設置タイプ

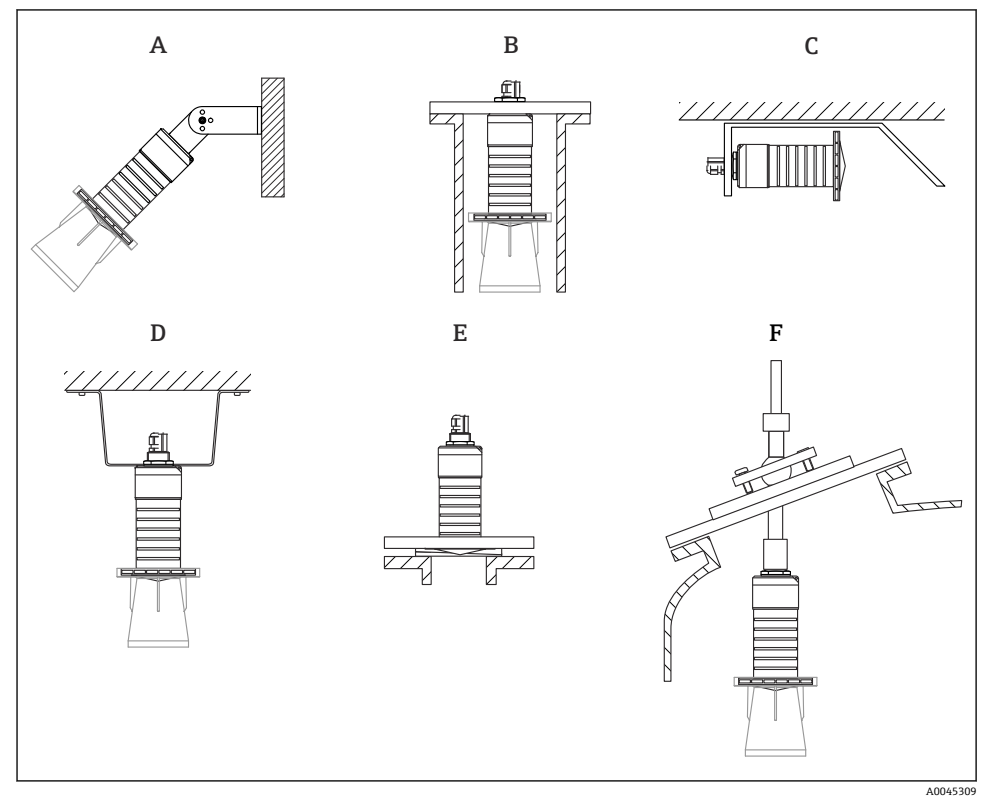

#### 🗟 3 壁面、天井、またはノズル取付け

- A 壁面または天井取付け、調整可能
- B 背面ネジで取付け
- C 狭い場所への水平取付け
- D 天井取付け、カウンタナットを使用(納入範囲に含まれる)
- E 可変フランジシールを使用した設置
- F FAU40 角度調節器を使用した設置

### 💽 注意!

- センサケーブルは自己支持型ケーブルとして設計されていません。吊り下げるためには使用しないでください。
- 非接触アプリケーションの場合は、必ず機器を垂直位置で操作してください。

#### 5.1.2 ノズル取付け

最適な測定を行うためには、アンテナがノズルから突き出るようにする必要があります。 ノズル内面は滑らかで、角や溶接線が出ないようにしてください。可能な場合は、ノズル の縁を丸めてください。

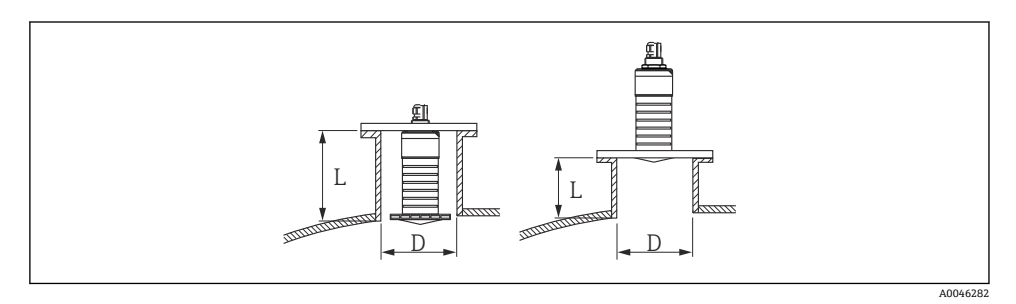

#### 🛛 4 ノズル取付け

ノズルの最大長Lはノズル径Dに応じて異なります。

ノズルの直径および長さの限界値に注意してください。

### 80 mm (3 in) アンテナ、ノズル内に設置

- D:最小120mm (4.72 in)
- L:最大 205 mm (8.07 in)+D×4.5

### 80 mm (3 in) アンテナ、ノズル外に設置

- D:最小80mm (3 in)
- L: 最大 D × 4.5

#### 5.1.3 容器内の設置位置

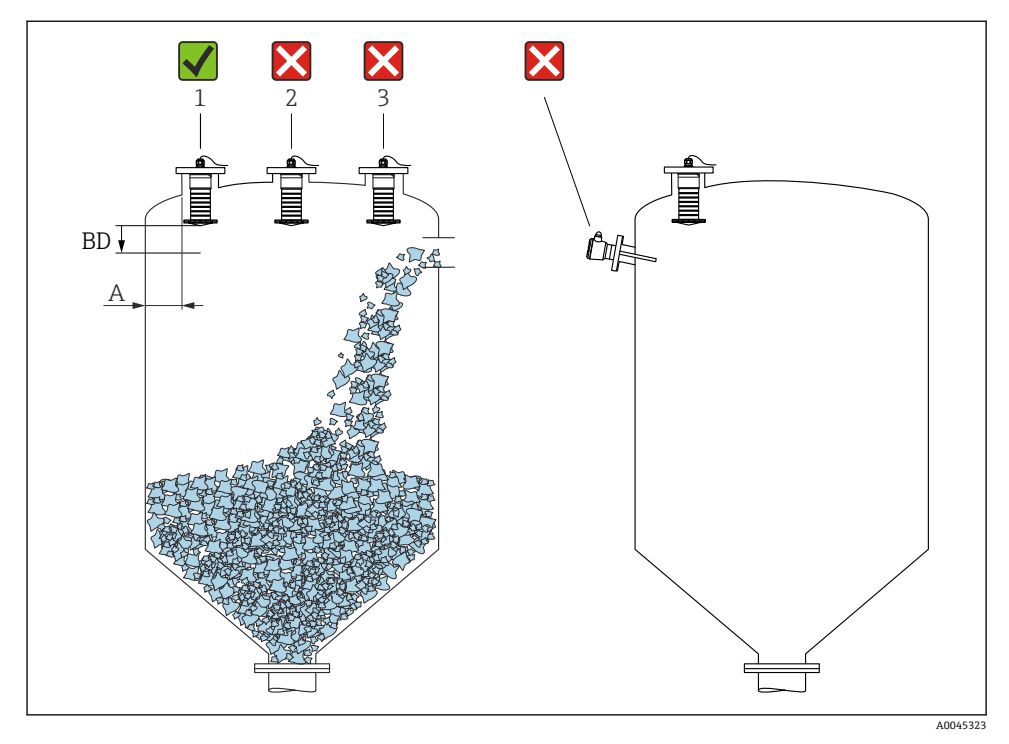

#### ■ 5 容器内の設置位置

- 可能な場合は、センサの下端がタンク内に突き出るように設置してください。
- 内壁からノズル外端の推奨距離 A:容器直径の約 %。必ず、容器内壁から 15 cm (5.91 in)
   以上離して機器を取り付けてください。
- 容器の中央にセンサを設置しないでください。
- 投入カーテンの上からの測定は避けてください。
- リミットスイッチなどの内部固定具を避けてください。
- 不感知距離(BD)の範囲内では、信号は評価されません。そのため、これを使用してアンテナの近くの干渉信号(例:結露の影響)を抑制することができます。

0.1 m (0.33 ft) 以上の自動的な不感知距離が標準設定されています。ただし、これは手動で上書きできます (0 m (0 ft) も可能)。

自動計算:

不感知距離 = 空校正 - 満量校正 - 0.2 m (0.656 ft)。

空校正パラメータまたは満量校正パラメータに新しい値が入力されるたびに、この計算 式を使用して不感知距離パラメータが自動的に再計算されます。

計算結果の値が < 0.1 m (0.33 ft) の場合、不感知距離 0.1 m (0.33 ft) が引き続き使用さ れます。

### 5.1.4 タンクに設置するための機器位置合わせ

- アンテナが測定対象物表面に対して垂直になるように位置合わせします。
- 穴付きの突起部を可能な限りタンク壁に向けて位置合わせします。

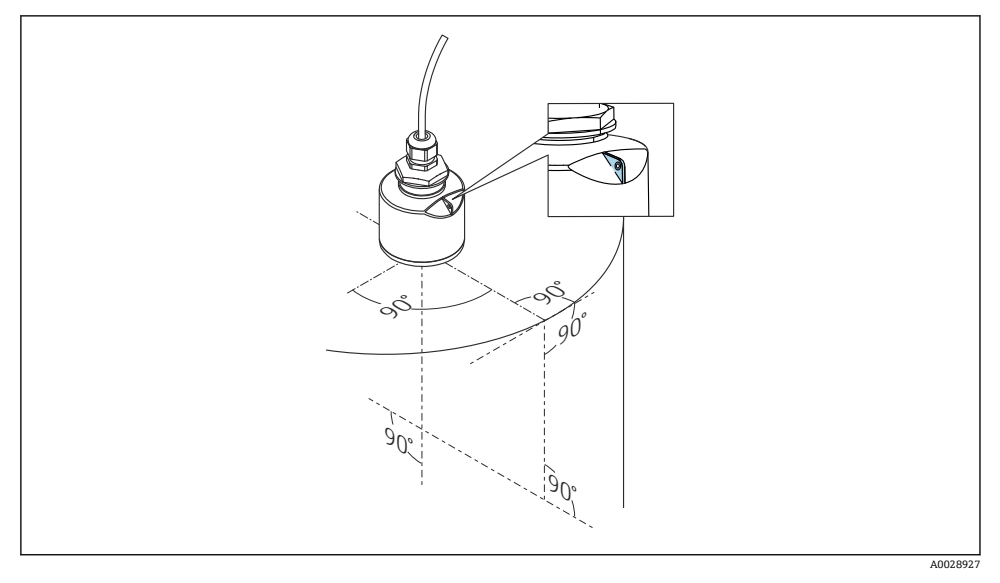

#### ■ 6 タンクに設置するための機器位置合わせ

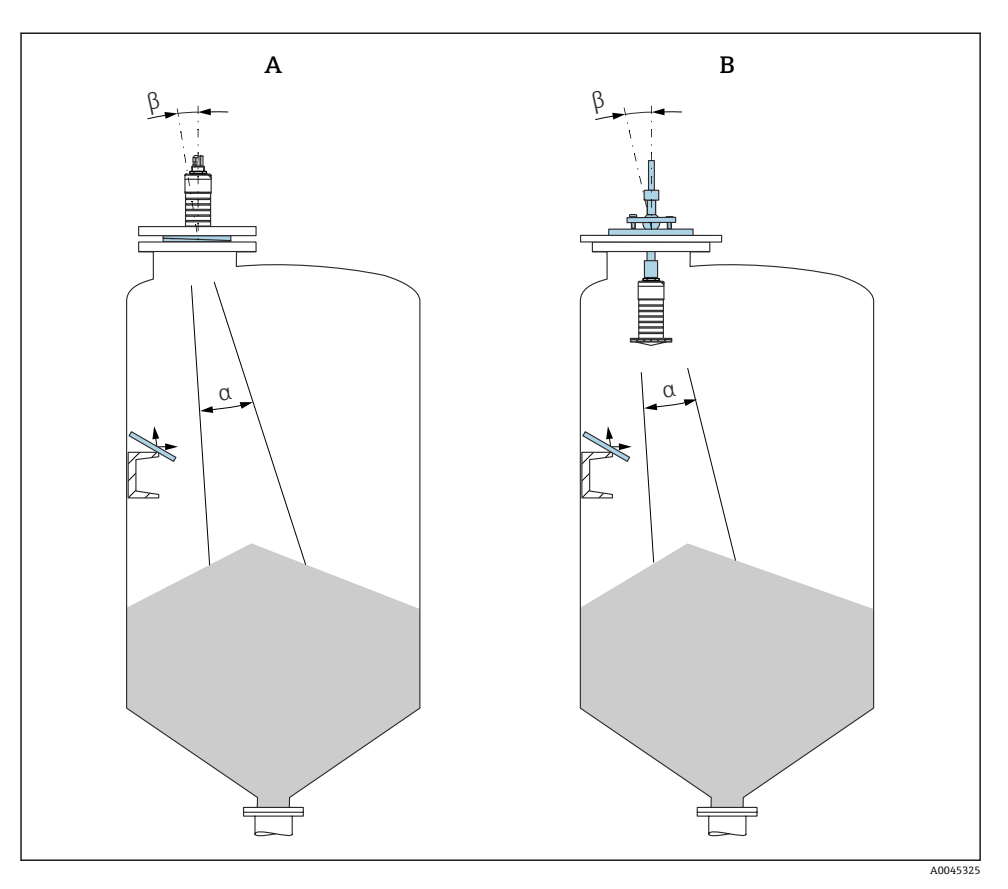

#### ■ 7 製品安息角に対するセンサの位置合わせ

- A 可変フランジシールを使用した設置
- B FAU40 角度調節器を使用した設置
- 外乱エコーを防止するため、角度を付けて設置された金属板を使用してください(必要に応じて)。

### 5.1.5 ビーム放射角

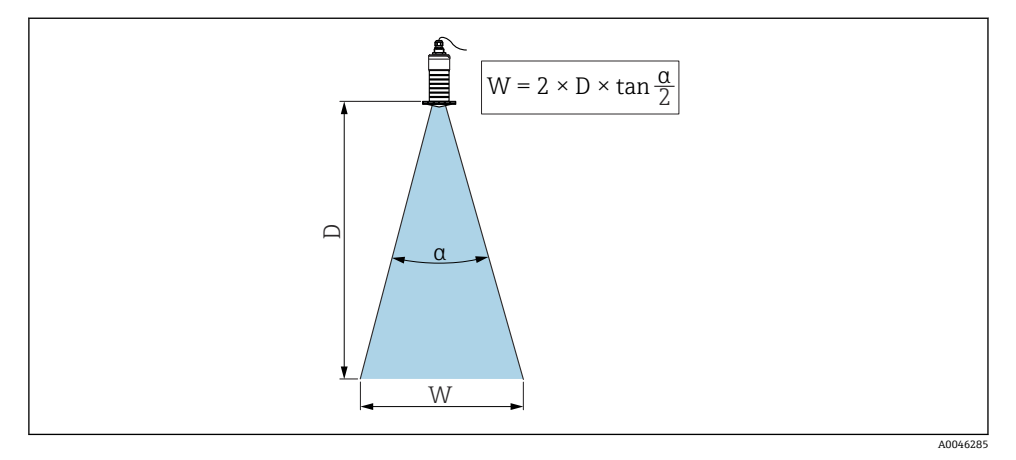

#### 図 8 ビーム放射角 α、距離 D、ビーム幅 W の関係

マイクロ波の出力エネルギーが最大出力密度の半分(3dB幅)に達する範囲の角度αが放 射角と定義されます。マイクロ波は、信号ビームの外側にも放射され、干渉物に反射する ことがあります。

ビーム放射角 α および距離 D に応じたビーム幅 W:

**80 mm (3 in) アンテナ、溢れ防止チューブ付き/なし、α12**°W=D×0.21

#### 5.1.6 プラスチックタンク内での測定

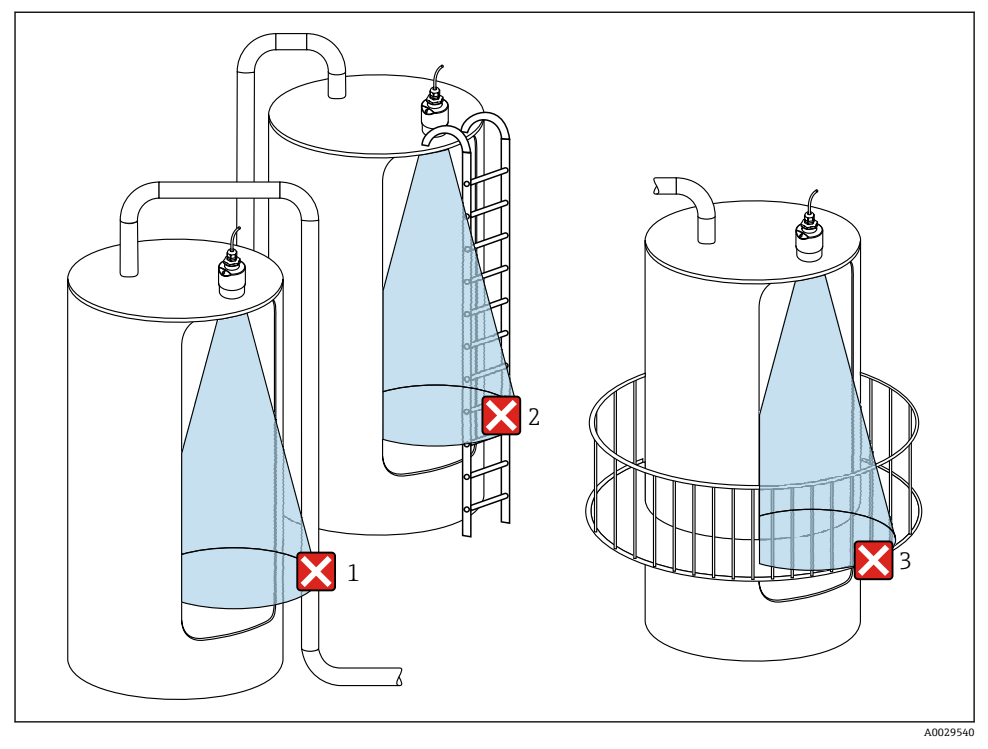

図9 金属製の干渉物がタンク外側にあるプラスチックタンク内の測定

- 1 配管、パイプ
- 2 はしご
- 3 グレーチング、手すり

タンクの外壁が非導電性材料(例:GFR)でできている場合、マイクロ波がタンクの外側にある干渉物に反射する可能性もあります。

信号ビーム内に導電性材料製の干渉物が入らないように注意してください(ビーム幅直径 を計算するための情報については、「放射角」セクションを参照してください)。

詳細については、製造者にお問い合わせください。

#### 5.1.7 日除けカバー

屋外で使用する場合は、日除けカバーを推奨します。

日除けカバーはアクセサリとして、または機器と一緒に注文できます(製品構成「同梱ア クセサリ」)。

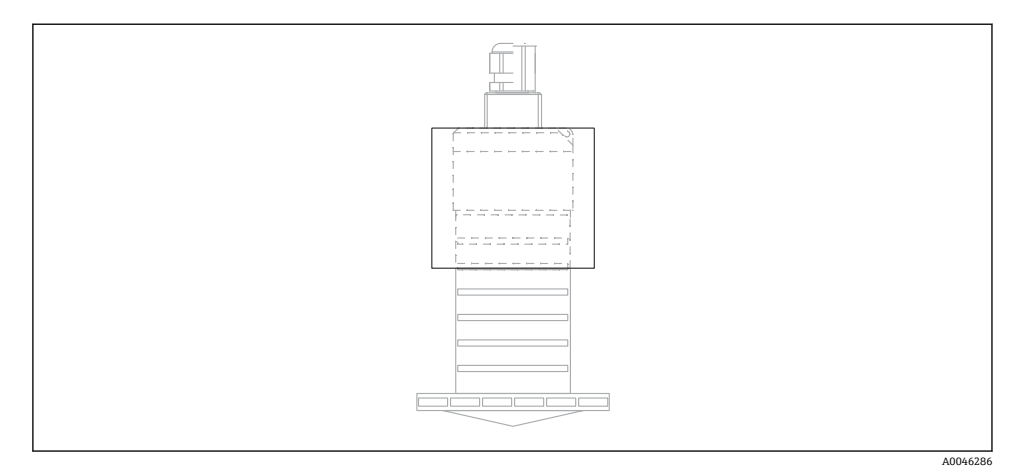

#### 🗟 10 日除けカバー

📭 センサは日除けカバーで完全には覆われません。

### 5.1.8 溢れ防止チューブの使用

自由空間設置および/または浸水のリスクがあるアプリケーションの場合は、溢れ防止チュ ーブを使用する必要があります。

粗粒の材料および溢れ防止チューブの使用により、最適な結果を得ることができます。

溢れ防止チューブはアクセサリとして、または機器と一緒に注文できます(製品構成「同 梱アクセサリ」)。

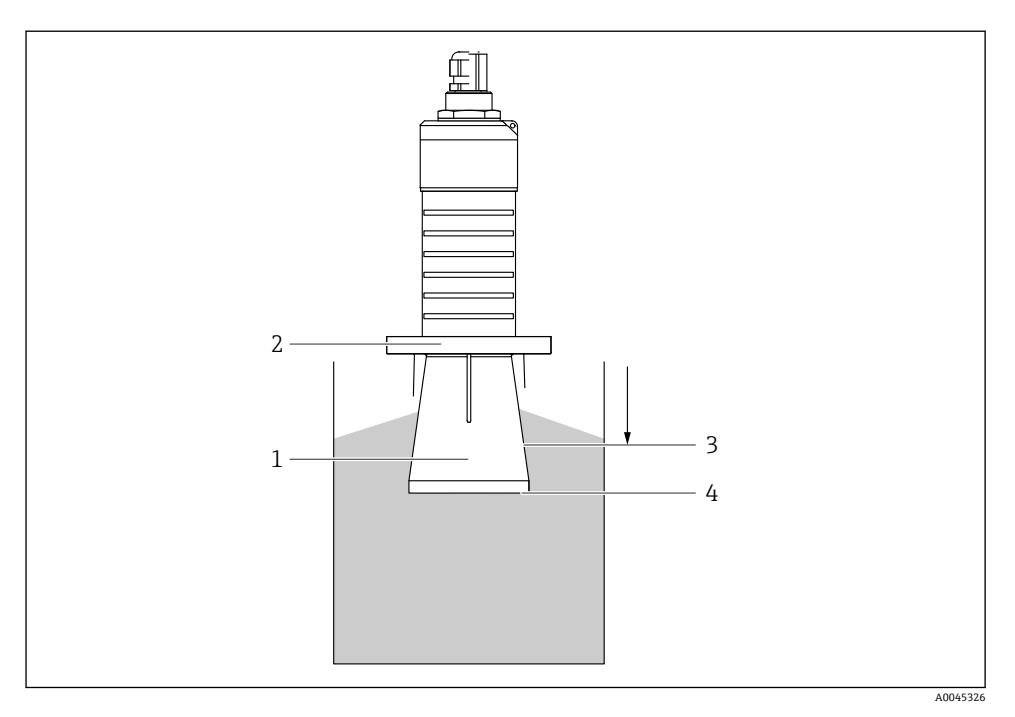

■ 11 溢れ防止チューブの機能

- 1 空間
- 2 0リング (EPDM) シール
- 3 不感知距離
- 4 最大レベル

チューブは直接センサにねじ込まれ、Oリングによりシステムが密閉されます。溢れ防止 チューブが浸水した場合は、チューブ内に発生した空間によりチューブの終端で直接、定 義された最高レベルの検出が可能です。不感知距離がチューブ内にあるため、多重エコー は解析されません。

#### 溢れ防止チューブ用のパラメータ設定

#### 溢れ防止チューブ使用時の不感知距離の設定

▶ 次の項目に移動します。メインメニュー→設定→高度な設定→不感知距離
 → 100 mm (4 in) を入力します。

#### 溢れ防止チューブを設置し、不感知距離を設定した後でマッピングを実行します。

- 1. 次の項目に移動します。設定→距離の確定
  - ▶ 不要反射マップの記録を開始するために、表示された距離と実際の値を比較します。

- 次の項目に移動します。設定→マッピングの最終点
   新しいマッピングをどの距離まで記録するかを設定します。
- 次の項目に移動します。設定 → 現在のマッピング
   マッピングがすでにどの距離まで記録されているかを示します。

#### 5.1.9 調整可能な取付ブラケットによる設置

取付ブラケットはアクセサリとして、または機器と一緒に注文できます(製品構成「同梱 アクセサリ」)。

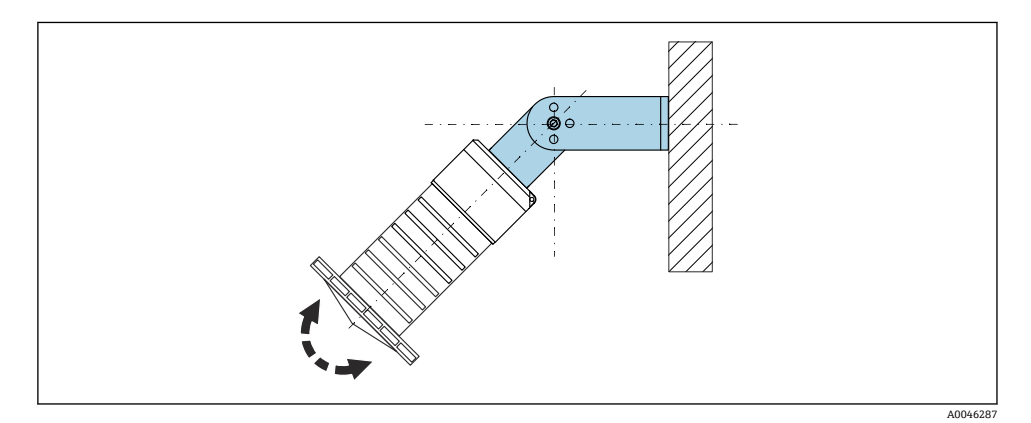

■ 12 調整可能な取付ブラケットによる設置

- 壁面または天井取付けが可能です。
- 取付ブラケットを使用して、測定対象物表面に対してアンテナが垂直になるように位置 合わせします。

### 注記

#### 取付ブラケットと変換器ハウジングは導電接続されません。

帯電する可能性があります。

▶ 取付ブラケットは現場の等電位接地システムに統合してください。

#### 5.1.10 回転可能なカンチレバーによる設置

カンチレバー、壁面ブラケット、取付フレームはアクセサリとして注文できます。

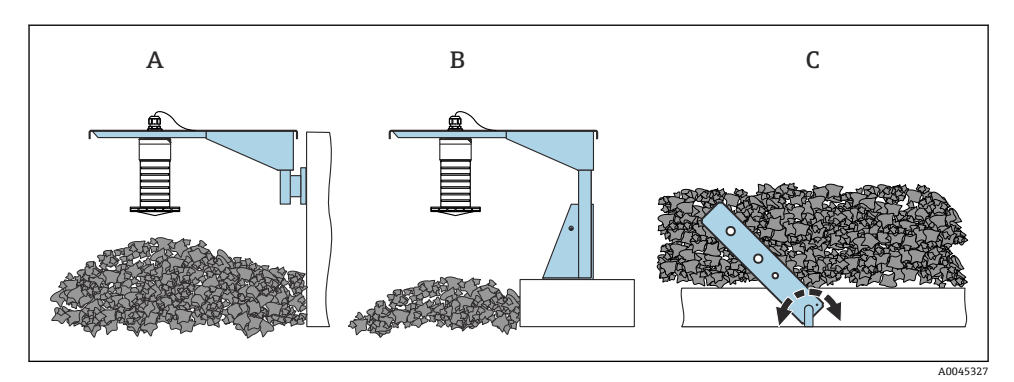

- 13 回転可能なカンチレバーによる設置
- A カンチレバーと壁面ブラケットによる設置
- B カンチレバーと取付フレームによる設置
- C 回転可能なカンチレバー

設置

#### 5.1.11 水平取付ブラケットによる設置

取付ブラケットは、機器と一緒に注文できます (製品構成「同梱アクセサリ」)。

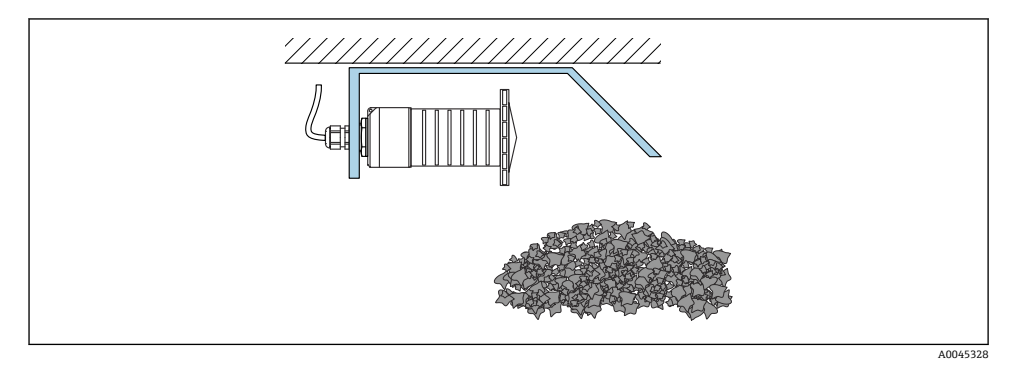

🖻 14 水平取付ブラケットによる設置(溢れ防止チューブなし)

### 5.1.12 回転可能な取付ブラケットによる設置

回転可能な取付ブラケットは、機器と一緒に注文できます (製品構成「同梱アクセサリ」)。

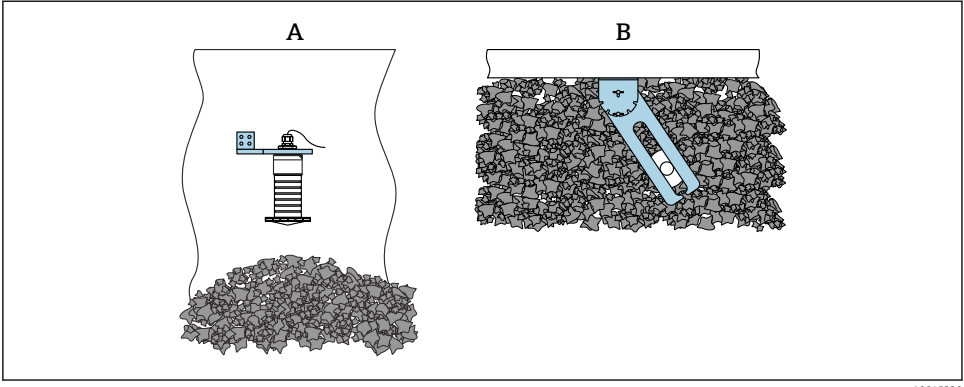

A0045329

#### 図 15 回転可能および調整可能な設置

A カンチレバーと壁面ブラケットによる設置

B 回転可能および調整可能なカンチレバー (測定物に対する機器の位置合わせのため)

#### 5.1.13 FAU40 角度調節器

FAU40角度調節器を使用すると、アンテナ軸の傾斜角度を全方向に最大15°まで設定する ことができます。角度調節器は、レーダービームを粉体に対して最適に向けるために使用 されます。

FAU40角度調節器はアクセサリとして用意されています。

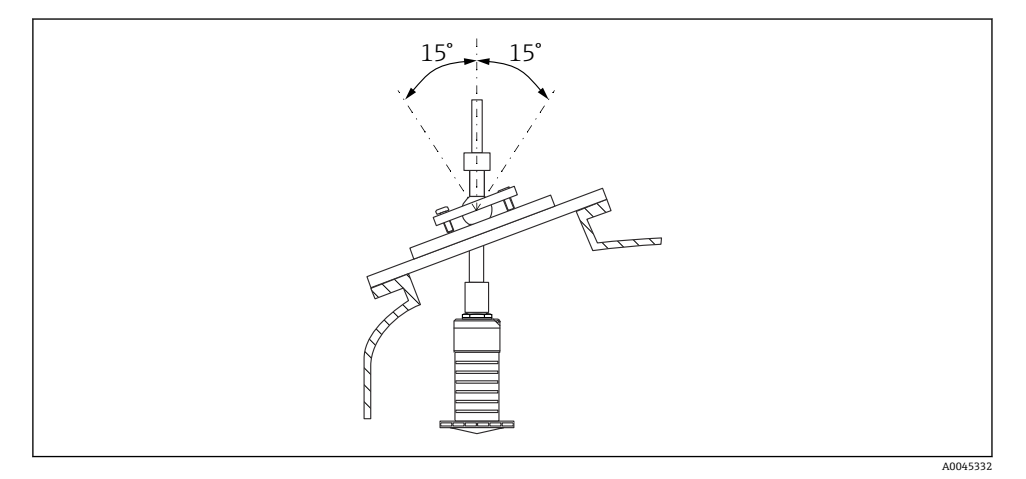

図 16 角度調節器付き Micropilot FMR20

#### 5.1.14 可変フランジシール

可変フランジシールを使用して、レーダービームを粉体に最適に向けることができます。

可変フランジシールは、機器と一緒に注文できます (製品構成「同梱アクセサリ」)。

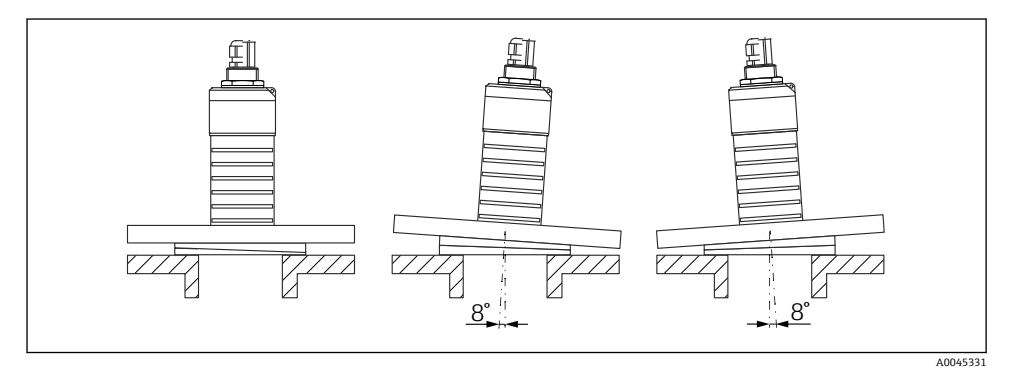

図 17 可変フランジシール付き Micropilot FMR20

### **5.2 設置状況の確認**

□機器またはケーブルは損傷していないか?(外観検査)
 □機器が湿気および直射日光から適切に保護されているか?
 □機器が適切に固定されているか?

## 6 電気接続

### 6.1 ケーブルの割当て

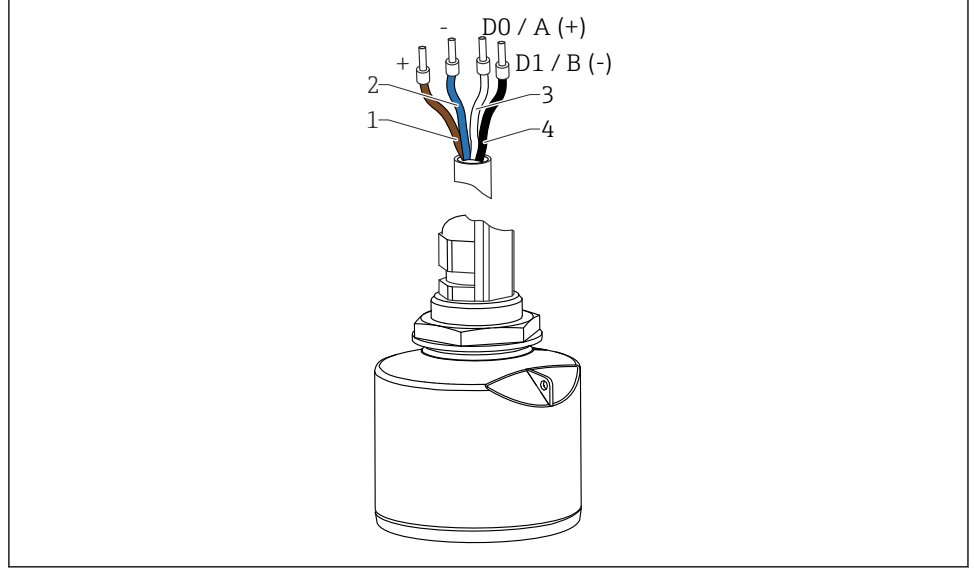

#### 🖻 18 FMR20 ケーブルの割当て、Modbus

- 1 プラス、茶色線
- 2 マイナス、青色線
- 3 Modbus D0/A (+)、白色線
- 4 Modbus D1/B (-)、黒色線

### 6.2 電源電圧

 $5{\sim}30\,V_{DC}$ 

外部電源が必要です。

#### バッテリー操作

バッテリーの動作寿命を延長するために、センサの Bluetooth® ワイヤレス技術通信をオフ にすることが可能です。

#### 電位平衡

電位平衡に関して特別な措置を講じる必要はありません。

**Endress+Hauser** ではアクセサリとして各種の電源ユニットを用意しています。

A0037750

### 6.3 機器の接続

### 6.3.1 Modbus RS485 接続のブロック回路図

RS485 接続は、危険な環境で使用するための RS485-IS 仕様要件を満たしています。

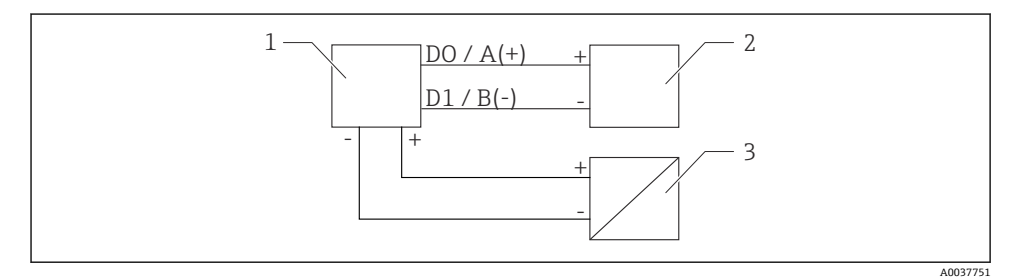

#### 図 19 Modbus RS485 接続のブロック回路図

- 1 Modbus 通信付き機器
- 2 Modbus マスター/RTU
- 3 電源

RS485 バスに最大 32 のユーザーを接続できます。

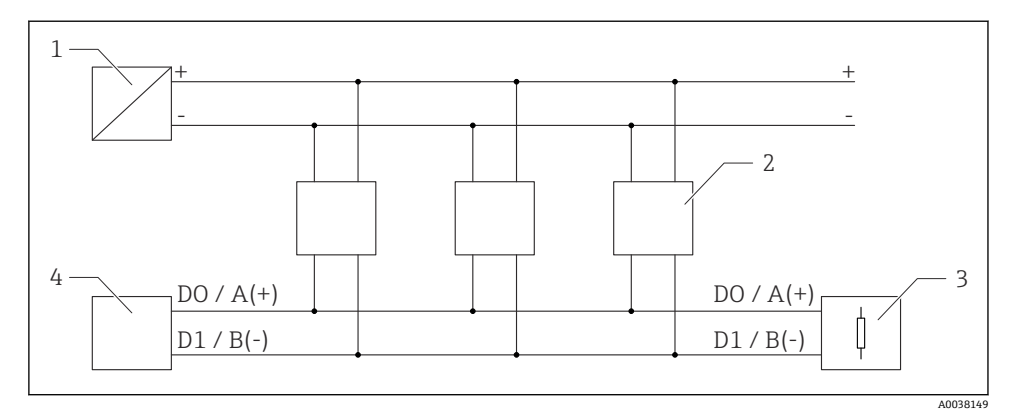

#### Modbus RS485 接続、複数ユーザーのブロック回路図

- 1 電源
- 2 Modbus 通信付き機器
- 3 バス・ターミネーション
- 4 Modbus マスター/RTU
- バスケーブルは、最大長 1200 m (3937 ft) のタイプ A フィールドバスケーブルでなければなりません。

機器を危険な環境に設置する場合、ケーブル長は1000 m (3281 ft) を超えてはなりません。

RS485 バスの両端に終端抵抗を接続する必要があります。

#### 6.3.2 Modbus RS485 バス終端抵抗

バス終端抵抗は RS485-IS 仕様に従って設置しなければなりません。

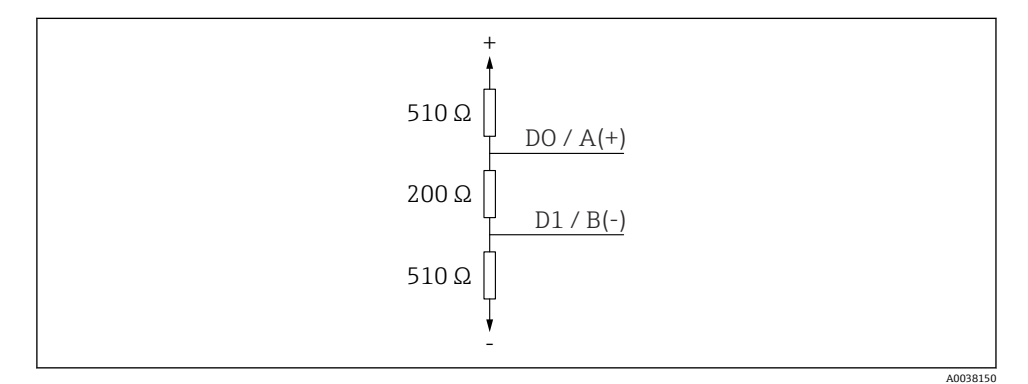

図 21 RS485-IS 仕様に準拠するバス終端抵抗の図示

### 6.4 接続後の確認

□機器またはケーブルは損傷していないか?(外観検査)
□取り付けられたケーブルに適切なストレインリリーフがあるか?
□ケーブルグランドが取り付けてあり、しっかりと締められているか?
□供給電圧が銘板に示されている仕様と一致しているか?
□逆接になっていないこと、端子の割当てが正しいか?

### 7 操作性

### 7.1 操作コンセプト

- Modbus
- SmartBlue (アプリ)、Bluetooth<sup>®</sup> ワイヤレス技術を経由
- 操作ツールの個別のパラメータ機能に関する簡単な説明付きのメニューガイダンス

### 7.2 Bluetooth<sup>®</sup> ワイヤレス技術を利用した操作

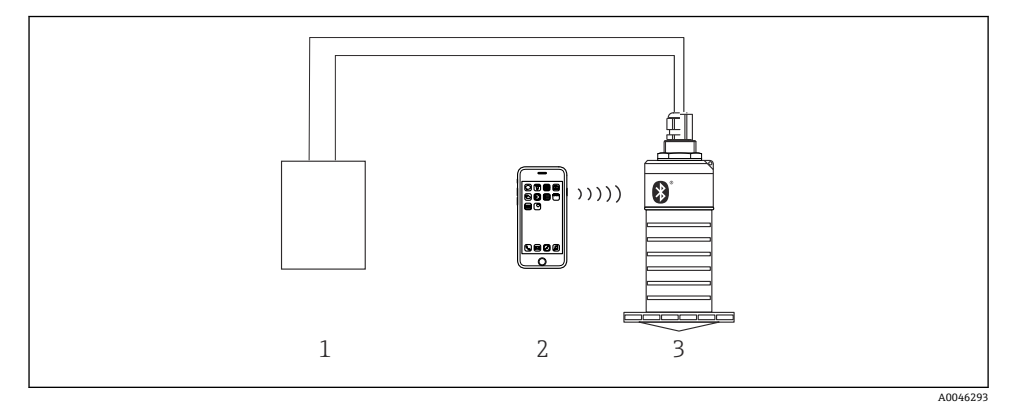

- 図 22 Bluetooth® ワイヤレス技術を利用したリモート操作が可能
- 1 変換器電源ユニット
- 2 スマートフォン/タブレット、SmartBlue (アプリ) 搭載
- 3 Bluetooth<sup>®</sup> ワイヤレス技術搭載の変換器

### 7.3 Modbus プロトコルを介したリモート操作

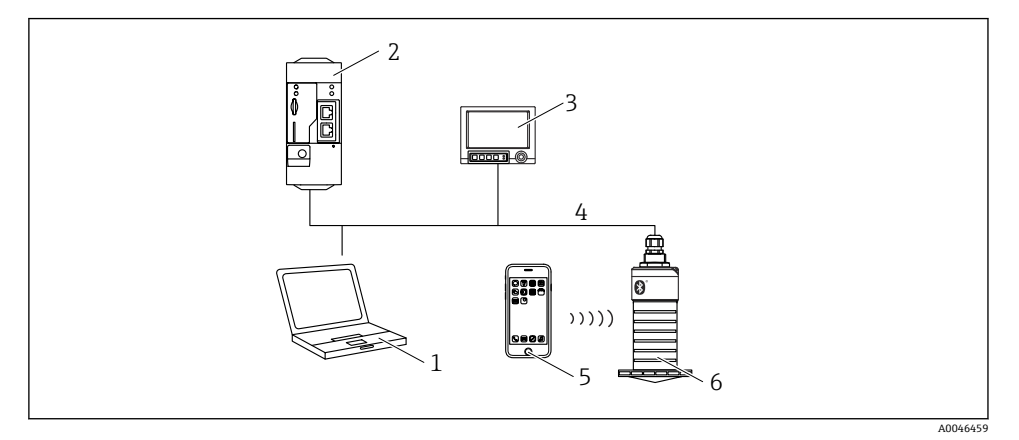

🛛 23 Modbus プロトコルを介したリモート操作用オプション

- 1 Modbus 操作ツール搭載のコンピュータ (ユーザーアプリケーション、端末アプリケーションなど)
- 2 Modbus 搭載のリモート伝送ユニット (RTU) (例: Fieldgate FXA42)
- 3 Memograph M RSG45
- 4 Modbus RS485
- 5 スマートフォン/タブレット、SmartBlue (アプリ) 搭載
- 6 Modbus および Bluetooth® ワイヤレス技術を搭載した変換器

## 8 Modbus プロトコルを介したシステム統合

### 8.1 Modbus RS485 情報

#### 8.1.1 Modbus 設定

Bluetooth および Modbus を介して以下の設定をカスタマイズできます。

| 設定        | オプション                         | デフォルト |
|-----------|-------------------------------|-------|
| データビット    | 7,8                           | 8     |
| パリティ      | 偶数、奇数、なし                      | 偶数    |
| ストップビット   | 1,2                           | 1     |
| Baud rate | 1200, 2400, 4800, 9600, 19200 | 9600  |
| プロトコル     | RTU、ASCII                     | RTU   |
| アドレス指定    | 1~200                         | 200   |
| 最小ポーリング間隔 | 500 ms                        |       |

### 8.1.2 Modbus 機能コード

| 機能コード     | アクション       | レジスタタイプ | コマンドタイプ  |
|-----------|-------------|---------|----------|
| 03 (0x03) | 単一 / 多重読み取り | 保持レジスタ  | Standard |
| 06 (0x06) | 単一書き込み      | 保持レジスタ  | Standard |
| 16 (0x10) | 多重書き込み      | 保持レジスタ  | Standard |

### 8.1.3 Modbus 例外

| 例外                         | 出力点数      | 説明                                                                         |
|----------------------------|-----------|----------------------------------------------------------------------------|
| MB_EX_ILLEGAL_FUNCTION     | 01 (0x01) | 機能コードはサポートされない                                                             |
| MB_EX_ILLEGAL_DATA_ADDRESS | 02 (0x02) | レジスタアドレスは使用できない                                                            |
| MB_EX_ILLEGAL_DATA_VALUE   | 03 (0x03) | データ値は許可されない(例: float32 を char8 レジスタに書き<br>込み)<br>読み取り専用レジスタへの書き込みにも適用されます。 |

### 8.1.4 Modbus 特別データ型

| データ型                 | 各<br>ラーのジ<br>タ | 説明                                                                                                    |             |                   |             |
|----------------------|----------------|----------------------------------------------------------------------------------------------------|-------------|-------------------|-------------|
| float32<br>(IEEE754) | 2              | <b>float32</b> は4パイトで構成されるため、データ型がfloat32のパラメータは、Modbusを介し<br>て伝送される2つの16ビットワードに分割する必要があります。そのため、float32型のパ<br>ラメータを読み取るには、2つの連続した Modbus レジスタを読み取らなければなりません。 |             |                   |             |
|                      |                | Modbus レジスタ [n]                                                                                                    |             | Modbus レジスタ [n+1] |             |
|                      |                | バイトA                                                                                                    | バイトB        | バイトC              | バイトD        |
|                      |                | float32 值                                                                                                    |             |                   |             |
| uint32 /             | 2              | float32 データ型に適用されるものと同じ条件が、uint32 / int32 データ型にも適用されます。                                                                                                    |             |                   |             |
| int32                |                | Modbus レジスタ [n]                                                                                                    |             | Modbus レジスタ [n+1] |             |
|                      |                | バイトA                                                                                                    | バイトB        | バイトC              | バイトD        |
|                      |                | uint32 / Int32 値                                                                                                    |             |                   |             |
| string<br>(char8 配   | 0.5            | 文字列の1文字は1バイトしか必要としないので、常に2文字が Modbus レジスタにパック<br>されます。また、データ型が <b>string</b> のパラメータの長さは、60文字に制限されます。                                                          |             |                   |             |
| 夕 <b>川</b> )         |                | Modbus レジスタ [n]                                                                                                    |             | Modbus レジスタ [n+1] |             |
|                      |                | char8 [n]                                                                                                    | char8 [n+1] | char8 [n+2]       | char8 [n+3] |

#### Modbus プロトコルを介した測定変数 8.2

最も重要な8つのプロセスパラメータは、バーストパラメータとして Modbus アドレス範 囲の最初のアドレスにマッピングされます。これにより、このパラメータは1回の測定伝 送で読み取ることができます。すべてのパラメータは Float32 型で使用できます。

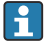

**F** Memograph M RSG45 または Fieldgate FXA30b Modbus マスターを使用する場合は、 レジスタアドレスを1つ増やす必要があります(レジスタアドレス+1)。これは他の マスターにも適用されます。

| Modbus アドレス | パラメータ名                      | 説明                    | SI 単位               |
|-------------|-----------------------------|-----------------------|---------------------|
| 5000        | MODB_PV_VALUE               | リニアライズされ<br>たレベル (PV) | リニアライゼーション方式に依<br>存 |
| 5002        | MODB_SV_VALUE               | 距離 (SV)               | m                   |
| 5004        | MODB_TV_VALUE               | エコーの相対振幅<br>(TV)      | dB                  |
| 5006        | MODB_QV_VALUE               | 温度 (QV)               | °C                  |
| 5008        | MODB_SIGNALQUALITY          | 信号品質                  | -                   |
| 5010        | MODB_ACTUALDIAGNOSTI<br>CS  | 現在の診断番号               | -                   |
| 5012        | MODB_LOCATION_LONGIT<br>UDE | 経度座標                  | 0                   |
| 5014        | MODB_LOCATION_LATITU<br>DE  | 緯度座標                  | о.                  |

#### 設定および操作 9

測定点の設定を行う前に、設置状況の確認および配線状況の確認を実施してください。

#### SmartBlue(アプリ)を利用した設定 9.1

#### 9.1.1 機器の要件

SmartBlue による設定は、機器に Bluetooth 機能が装備されている場合にのみ可能です (Bluetooth モジュールが工場出荷前に組み込まれている、または後付けされている)。

#### 9.1.2 SmartBlue のシステム要件

#### SmartBlue のシステム要件

SmartBlue は Android 機器の場合は Google Play ストア、iOS 機器の場合は iTunes ストアからダウンロードできます。

iOS 搭載機器:
 iPhone 4S または iOS 9 以降、iPad 2 または iOS 9 以降、iPod touch 第 5 世代または iOS 9 以降

 Android 搭載機器: Android 4.4 KitKat 以降および Bluetooth<sup>®</sup> 4.0 以降

#### 9.1.3 SmartBlue アプリ

1. QR コードをスキャンするか、または App Store の検索フィールドに「SmartBlue」と 入力します。

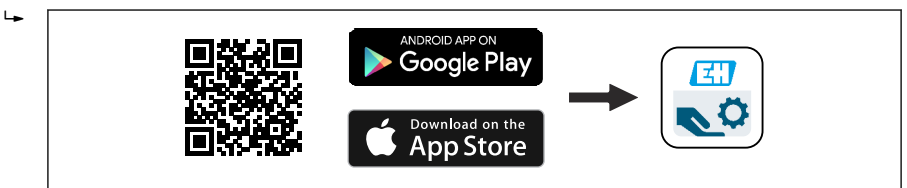

<sup>🗷 24</sup> ダウンロードリンク

- 2. SmartBlue を起動します。
- 3. 表示されたライブリストから機器を選択します。
- 4. 以下のログインデータを入力します。
  - ↓ ユーザー名: admin パスワード:機器のシリアル番号
- 5. 詳細については、アイコンをタップします。

💡 初回のログイン後にパスワードを変更します。

#### 9.1.4 SmartBlue での反射波形表示

SmartBlue では反射波形の表示と記録が可能です。

#### 反射波形以外にも、以下の値を表示できます。

- D = 距離
- L = レベル
- A = 絶対振幅
- スクリーンショットをとると、表示部分(ズーム機能)が保存されます。
- ビデオシーケンスの場合は常に、ズーム機能なしで全面が保存されます。

A0039186

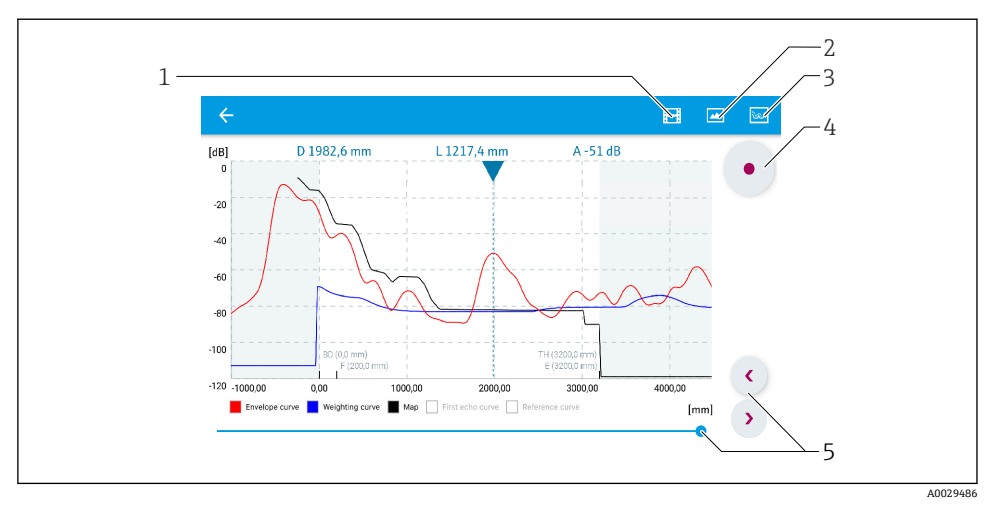

■ 25 SmartBlue (Android 版)での反射波形表示(例)

- 1 ビデオ記録
- 2 スクリーンショット作成
- 3 マッピングメニューの表示
- 4 ビデオ記録の開始/停止
- 5 時間軸上の時刻移動

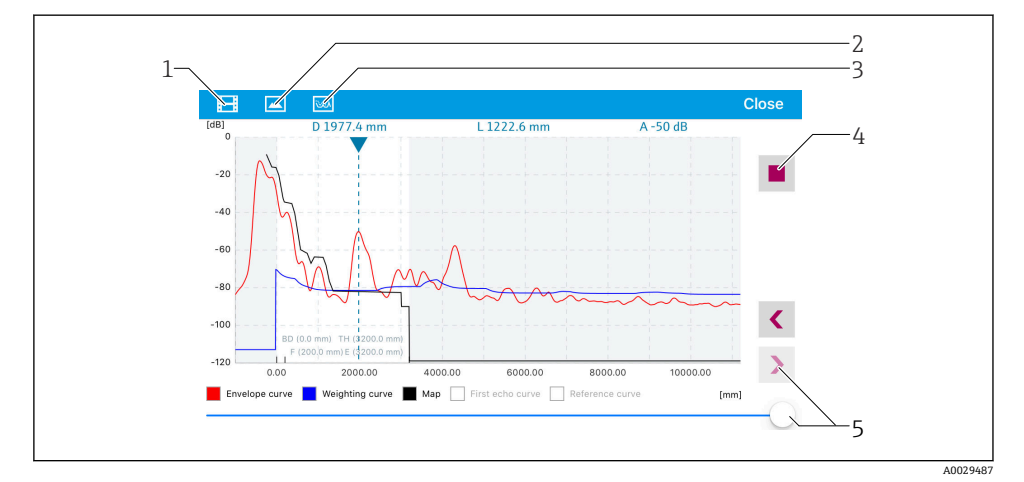

#### ■ 26 SmartBlue (iOS 版) での反射波形表示(例)

- 1 ビデオ記録
- 2 スクリーンショット作成
- 3 マッピングメニューの表示
- 4 ビデオ記録の開始/停止
- 5 時間軸上の時刻移動

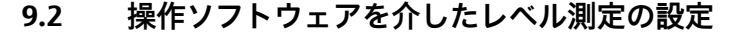

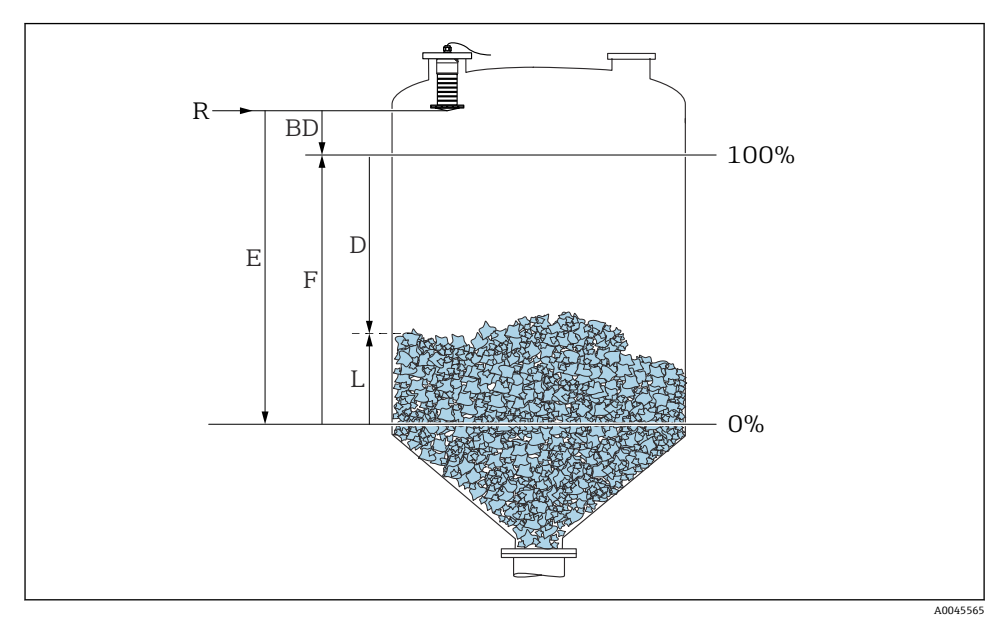

#### 🖻 27 粉体のレベル測定用パラメータの設定

- R 測定基準点
- D 距離
- L レベル
- E 空校正 (= ゼロ点)
- F 満量校正 (= スパン)
- BD 不感知距離

#### 9.2.1 SmartBlue 経由

- 1. 次の項目に移動します。設定→距離の単位
  - ▶ 距離を計算するための長さの単位を選択します。
- 2. 次の項目に移動します。設定→空校正
  - ▶ 空距離 E (測定基準点 R から最低レベルまでの距離)を設定します。
- 3. 次の項目に移動します。設定→満量校正
  - ➡ 満量距離 F (スパン:最高レベル-最低レベル)を設定します。
- 4. 次の項目に移動します。設定→距離
  - ▶ 測定基準点 (フランジ下端/最後のセンサネジ山)からレベルまで測定された現在の距離 D を表示します。
- 5. 次の項目に移動します。設定→距離の確定
  - ▶ 不要反射マップの記録を開始するために、表示された距離と実際の値を比較します。

- 6. 次の項目に移動します。設定 → マッピングの最終点
   → 新しいマッピングをどの距離まで記録するかを設定します。
- 7. 次の項目に移動します。設定→現在のマッピング

   マッピングがすでにどの距離まで記録されているかを示します。
- **8.** 設定 → 距離の確定
- 9. 次の項目に移動します。設定→レベル
  - ▶ 測定されたレベルLを表示します。
- 10. 次の項目に移動します。設定→信号品質
  - ▶ 解析されたレベルエコーの信号品質を表示します。

### 10 診断およびトラブルシューティング

### 10.1 一般エラー

| エラー                        | 考えられる原因                                | 対処法                                                                                |  |
|----------------------------|----------------------------------------|------------------------------------------------------------------------------------|--|
| 機器が応答しない                   | 電源電圧が銘板に記載された電圧<br>と異なる                | 適正な電圧を印加する。                                                                        |  |
|                            | 電源電圧の極性が正しくない                          | 極性を正す。                                                                             |  |
|                            | ケーブルと端子の接触不良                           | ケーブルと端子の電気的接続を確実に行う。                                                               |  |
| Modbus 通信が機能しない            | Modbus 信号の接続が正しくない                     | Modbus 信号を正しく接続する。                                                                 |  |
|                            | アクセスコードが有効                             | アクセスコード入力                                                                          |  |
| 機器測定が正しくない                 | 設定エラー                                  | <ul> <li>パラメータ設定を確認し、修正する。</li> <li>マッピングを行う。</li> </ul>                           |  |
| 表示値に妥当性がない(リニ<br>アライゼーション) | SmartBlue と Modbus が同時にア<br>クティブになっている | Modbus をログオフして、切断する。<br>または<br>SmartBlue をログオフして、切断する<br>(SmartBlue を介した接続が優先される)。 |  |
| リニアライズされた出力値<br>に妥当性がない    | リニアライゼーションエラー                          | リニアライゼーションテーブルを確認する。<br>リニアライゼーションモジュールのタンク選択<br>を確認する。                            |  |

### 10.2 エラー - SmartBlue 操作

| エラー                  | 考えられる原因        | 対処法                                          |
|----------------------|----------------|----------------------------------------------|
| ライブリストに機器が表示されな<br>い | Bluetooth 接続なし | スマートフォンまたはタブレット端末の Bluetooth 機<br>能を有効にする。   |
|                      |                | センサの Bluetooth 機能が無効になっている。復帰シ<br>ーケンスを実行する。 |

| エラー                                           | 考えられる原因                                     | 対処法                                                                                           |
|-----------------------------------------------|---------------------------------------------|-----------------------------------------------------------------------------------------------|
| ライブリストに機器が表示されな<br>い                          | 機器がすでに別のス<br>マートフォン/タブ<br>レット端末と接続さ<br>れている | センサとスマートフォンまたはタブレット端末との1<br>つのポイント・トゥー・ポイント接続のみが構築され<br>る                                     |
| ライブリストに機器が表示される<br>が SmartBlue からアクセスできな      | Android 機器                                  | 位置情報機能がアプリに対して許容されているか?この機能を最初に承認したか?                                                         |
| (v)                                           |                                             | 特定の Android バージョンでは Bluetooth と組み合わ<br>せて GPS または位置情報機能を有効にする必要があ<br>る                        |
|                                               |                                             | GPS を有効化 - アプリを完全に終了して再起動 - アプ<br>リに対して位置情報機能が有効になっている                                        |
| ライブリストに機器が表示される<br>が SmartBlue からアクセスできな<br>い | Apple 製機器                                   | 標準でログイン<br>ユーザー名に「admin」を入力<br>大文字/小文字に注意して、初期パスワード (機器シリ<br>アル番号) を入力する。                     |
| SmartBlue を介してログインでき<br>ない                    | 機器が初めて使用さ<br>れる                             | 初期パスワード(機器シリアル番号)を入力し、変更<br>する。シリアル番号を入力する場合は、大文字/小文字<br>に注意する。                               |
| SmartBlue を介して機器を操作で<br>きない                   | 不正なパスワードが<br>入力されている                        | 正しいパスワードを入力する。                                                                                |
| SmartBlue を介して機器を操作で<br>きない                   | パスワードを忘れた                                   | 弊社サービスにお問い合わせください。                                                                            |
| SmartBlue を介して機器を操作で<br>きない                   | センサ温度が高すぎ<br>る                              | 周囲温度が上昇してセンサ温度が 60 ℃ (140 °F) 以上<br>になると、Bluetooth 通信が無効になる場合がある。<br>機器の遮蔽、断熱を行い、必要に応じて、冷却する。 |

### 10.3 操作ツール上の診断イベント

機器で診断イベントが発生している場合は、操作ツールのステータスエリア左上にステー タス信号が、対応するイベントレベルのシンボルとともに表示されます (NAMUR NE 107 に準拠)。

- 故障 (F)
- ■機能チェック (C)
- 仕様範囲外 (S)
- メンテナンスが必要 (M)

### 対処法の呼び出し

- ▶ 診断 メニュー に移動します。
  - ・ 現在の診断結果パラメータには、診断イベントとイベントテキストが表示されます。

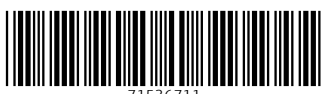

71536711

### www.addresses.endress.com

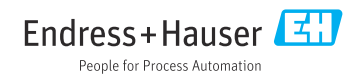